## Kolumny – polecenia

- 1. Otwórz dokument kolumny.docx. Zmień marginesy: Układ (strony) Marginesy Wąskie.
- 2. Pierwsze zdanie sformatuj stylem Tytuł.
- 3. Kroki (pierwszy ... siódmy) stylem Podtytuł.
- 4. Usuń wszystkie puste linie.
- 5. Modyfikuj styl tytuł: Akapit wyśrodkowany.
- 6. Modyfikuj styl *podtytuł*:
  - a. Czcionka pogrubiona.
    - b. Formatuj... Akapit Odstępy: przed 12pkt, po 6pkt.
    - c. Akapit Podział wiersza i strony Razem z następnym.
- 7. Ustaw kursor na początku pierwszego akapitu tekstu po tytule. Wstaw znak podziału sekcji w tym miejscu: Układ (strony) Znaki podziału Podział sekcji Ciągły.
- 8. Kliknij prawym klawiszem na *pasku stanu* Worda (na dole okna) i dodaj wyświetlanie informacji o sekcji. Zauważ, że tytuł jest w sekcji 1 a reszta tekstu w sekcji 2.
- 9. W sekcji 2 dokumentu zmień układ tekstu na dwukolumnowy: Układ (strony) Kolumny Dwie.
- 10. Dodaj linię rozdzielającą: Kolumny Więcej kolumn Rozdzielone linią.
- 11. Modyfikuj styl normalny:
  - a. Wyrównanie tekstu wyjustowane
  - b. Akapit wcięcia specjalne: pierwszy wiersz 0,6 cm
- 12. Dodaj dzielenie wyrazów: Układ (strony) Dzielenie wyrazów Automatyczne.
- 13. Ustaw kursor w ostatniej (pustej linii dokumentu) i wstaw ponownie ciągły znak podziału sekcji. Spowoduje to wyrównanie kolumn sekcji 2.
- 14. W utworzonej w ten sposób sekcji 3 przywróć jedną kolumnę tekstu.
- 15. Ustaw kursor w tekście rozdziału Krok pierwszy, przeczytaj rozdział i wstaw nawiązującą do tekstu dowolną ilustrację (w Word 2007 *Wstawianie obiekt clipart*, w innych wersjach *Wstawianie Obrazy, Obrazy online, wyszukiwanie za pomocą Bing Obrazy*). W polu wyszukiwania obrazu wpisz odpowiednie hasło, np. "owce".
- Przenieś klipart do warstwy rysunku: Prawy klawisz myszy Zawijanie tekstu Przylegle. Ustaw rysunek w prawym dolnym rogu pierwszego rozdziału kontrolując otaczanie go przez tekst. Dopasuj wielkość rysunku (ok. połowy szerokości kolumny).
- 17. Kolejną ilustrację dodaj do rozdziału Krok trzeci. Użyj zawijania tekstu Ramka. Na wstążce *Formatowanie* wybierz któryś z dostępnych tam stylów obrazu.
- 18. Zilustruj rozdział Krok siódmy lokując obrazek na środku strony, między kolumnami. Sformatuj go wg uznania.
- 19. Usuń linię rozdzielającą kolumny.
- 20. Znajdź dowolny artykuł na jakimś portalu internetowym.
- 21. Skopiuj i wklej do sekcji 3 jego tytuł. Zmień jego styl na Tytuł.
- 22. Skopiuj i wklej poniżej tytułu tekst artykułu (bez ilustracji). Zauważ, że tekst wklejony z Internetu nie składa się z akapitów lecz dzielony jest znakami *miękki Enter*. Cofnij wklejanie i powtórz je używając Wklej Wklej specjalnie tekst niesformatowany. Porównaj rezultat.
- Sformatuj artykuł podobnie jak ten pierwszy, czyli tytuł w jednej, a tekst w dwóch kolumnach (tworząc sekcję 4 i 5 – ostatni podział sekcji wyrówna dwie kolumny artykułu). Dodaj do niego ilustrację skopiowaną ze strony internetowej.
- 24. Utwórz pustą linię (nowy akapit ) na początku dokumentu. Używając narzędzia WordArt ze wstążki Wstawianie (sekcja Tekst), dodaj wymyślony przez siebie tytuł gazetki.
- 25. Skoryguj położenie rysunków i układ tekstu całego dokumentu. Zapisz plik na dysku dodając do jego nazwy swoje inicjały.